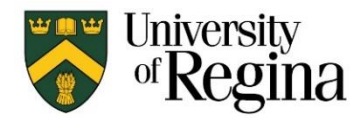

Faculty of Graduate Studies and Research

## How to Search the Graduate Awards Portal (GAP) for Scholarships/Awards:

If you are not a Graduate Student at the University of Regina yet and you would like to see what we have to offer for Scholarships/Awards, you can login as a *Guest* and view the Scholarships/Awards that we offer. Go to the <u>GAP</u> home page now to follow along. Click on **Continue as Guest**.

|             | Universe of Reg              | sity<br><b>gina</b>   |
|-------------|------------------------------|-----------------------|
| Log In      |                              |                       |
| 오 User ID   |                              |                       |
| 🛇 Password  |                              |                       |
| Remember me |                              | Forgot your password? |
|             | Log In                       |                       |
|             | Continue as Guest            |                       |
|             | New to UofR GAP Application? |                       |
|             | Create an Account            |                       |

This will take you to a listing of **All Awards** that GAP has to offer. To search an award, look at the column, **Scholarship Name**, on the left hand side of the page.

| = (              |                                                                            |                               |                |                                                                   |                                                                                 |                    | Usi               | er Acceptance Testing | Mode                          |                   |                   |                   |                   |                   |                   | ŵ 0                                        | R guest ∨      |
|------------------|----------------------------------------------------------------------------|-------------------------------|----------------|-------------------------------------------------------------------|---------------------------------------------------------------------------------|--------------------|-------------------|-----------------------|-------------------------------|-------------------|-------------------|-------------------|-------------------|-------------------|-------------------|--------------------------------------------|----------------|
|                  | Search All Awards                                                          |                               |                |                                                                   |                                                                                 |                    |                   |                       |                               |                   |                   |                   | port Date 18      | Apr-202           |                   |                                            |                |
| Q ~ Go Actions ~ |                                                                            |                               |                | rtions ∽                                                          |                                                                                 |                    |                   |                       |                               |                   |                   |                   |                   |                   |                   |                                            | L <sub>N</sub> |
| I                | Scholarship Name                                                           | Scholarship<br>Type           | # of<br>Awards | Award Value                                                       | Deadline                                                                        | Award<br>Category  | Student<br>Status | Faculty               | Department                    | Disability        | Female            | Travel            | Citizenship       | Indigenous        | Entrance<br>Award | Nominated<br>No<br>Application<br>Required | GPA            |
|                  | Cougar Men's Hockey Athletic<br>Award [즈                                   | Main<br>Scholarship<br>Awards | Variable       | Up to a maximum of<br>tuition, course and semester<br>based fees. | Nominated                                                                       | Ph.D. &<br>Masters | Full-time         | All Faculties         | All Departments               | Non<br>Applicable | Non<br>Applicable | Non<br>Applicable | Non<br>Applicable | Non<br>Applicable | No                | Yes                                        |                |
|                  | Asia Pacific Studies Graduate<br>Special Project 🗷                         | Main<br>Scholarship<br>Awards | 1              | \$4,800                                                           | February 28                                                                     | Ph.D. &<br>Masters | Full-time         | All Faculties         | All Departments               | Non<br>Applicable | Non<br>Applicable | Yes               | Non<br>Applicable | Non<br>Applicable | No                | No                                         | 80             |
|                  | The Scotia Bank International<br>Award (콘                                  | Main<br>Scholarship<br>Awards | 2              | \$2,750                                                           | February 28                                                                     | Ph.D. &<br>Masters | Both              | Administration, Arts  | All Administration, Economics | Non<br>Applicable | Non<br>Applicable | Yes               | Non<br>Applicable | Non<br>Applicable | No                | No                                         | 75             |
|                  | International Student Athletic<br>Award 🖉                                  | Main<br>Scholarship<br>Awards | Variable       | Remission of the<br>international student<br>surcharge.           | Nominated                                                                       | Ph.D. &<br>Masters | Full-time         | All Faculties         | All Departments               | Non<br>Applicable | Non<br>Applicable | Non<br>Applicable | Non-Resident      | Non<br>Applicable | No                | Yes                                        |                |
|                  | C. Jillings Graduate Award for<br>Excellence in Clinical<br>Psychology [2] | Main<br>Scholarship<br>Awards | 1              | \$2,850                                                           | April 30 to the<br>Director of Clinical<br>Training Department<br>of Psychology | Ph.D. &<br>Masters | Full-time         | Arts                  | Psychology                    | Non<br>Applicable | Non<br>Applicable | Non<br>Applicable | Non<br>Applicable | Non<br>Applicable | No                | Yes                                        |                |

Clicking on the green Scholarship Name will take you into the Award Eligibility screen. (next page)

## HOW TO SEARCH FOR SCHOLARSHIPS IN GAP UPDATED JANUARY 2025

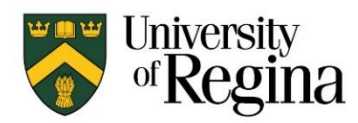

Faculty of Graduate Studies and Research

| Eligibility for Asia Pacific Studies Graduate Special Project |                                                                                                    |         |  |  |  |  |  |  |  |  |  |
|---------------------------------------------------------------|----------------------------------------------------------------------------------------------------|---------|--|--|--|--|--|--|--|--|--|
| Eligibility for Asia Pacific Studies Graduate Special Project |                                                                                                    |         |  |  |  |  |  |  |  |  |  |
| Award Information                                             | I                                                                                                    | l       |  |  |  |  |  |  |  |  |  |
| Scholarship Type                                              | Main Scholarship Awards                                                                                                    |         |  |  |  |  |  |  |  |  |  |
| Award                                                         | Asia Pacific Studies Graduate Special Project                                                                                                    |         |  |  |  |  |  |  |  |  |  |
| Award Description                                             | This award is in the form of travel funding to support the participation of a<br>student in carrying out research focused on aspects pertinent to the Asia<br>Pacific region, and/or to participate in language training courses and other<br>course work relevant to Asia Pacific studies.                                                                                                    |         |  |  |  |  |  |  |  |  |  |
| Area of Study                                                 | Unrestricted                                                                                                    |         |  |  |  |  |  |  |  |  |  |
| Eligibility Informati                                         | ON<br>The award will be presented to a University of Regina graduate student who<br>meets the following criteria:                                                                                                    |         |  |  |  |  |  |  |  |  |  |
|                                                               | <ul> <li>fully-qualified graduate student in good standing in any degree program;</li> <li>registered full-time during the semester the scholarship is awarded<br/>(minimum of 6 credit hours or as defined in the graduate calendar);</li> <li>minimum cumulative grade average (CGA) of 80%; and</li> <li>research must be focused on the Asia Pacific region; however, consideration<br/>may be given to proposals that involve only a program of relevant course<br/>study.</li> </ul> | ig<br>y |  |  |  |  |  |  |  |  |  |
| Applications                                                  | In addition, students will need to upload the following:                                                                                                    |         |  |  |  |  |  |  |  |  |  |
|                                                               | - One or two page outline of the research or course work to be undertaken,<br>how it relates to the student's degree program and a proposed schedule of<br>activities;                                                                                                    |         |  |  |  |  |  |  |  |  |  |
|                                                               | - A proposed time for the travel and estimated costs; and                                                                                                    |         |  |  |  |  |  |  |  |  |  |
|                                                               | - University of Regina Unofficial Transcript from your U of R Self Service titled<br>"Current Registration & List of Courses (Unofficial Transcript)". If you have no<br>grades yet at the U of R, you MUST provide a COPY of your last institution<br>transcript and you must also include the Grading Key, in order to be                                                                                                    |         |  |  |  |  |  |  |  |  |  |
|                                                               | considered.                                                                                                    |         |  |  |  |  |  |  |  |  |  |

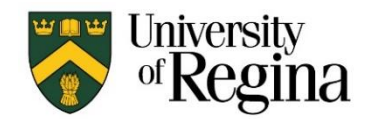

Faculty of Graduate Studies and Research

To see **Awards Currently Accepting Applications**, you can also click on the **house** at the top left hand side of the screen. It will take you to a page where you can click on the icon **Awards Currently Accepting Applications**. This allows you to see the scholarships that are currently accepting applications. You must have a be accepted to a graduate program as a Fully Qualified graduate student with no holds or conditions on your admission in order to setup a GAP. Please see the instructions on *How to create a Profile in GAP*, to setup your GAP account and student profile. (note: if blank then there are no current competitions open)

| = |                                                       |                            |  |
|---|-------------------------------------------------------|----------------------------|--|
| ណ | Welcome to GAP - The Graduate Awards Portal system fo | r the University of Regina |  |
|   |                                                       |                            |  |
|   | Awards Currently Accepting Applications               | Search All Awards          |  |
|   |                                                       |                            |  |
|   |                                                       |                            |  |
|   |                                                       |                            |  |
|   |                                                       |                            |  |

When you are looking through the **Search All Awards** or **Awards Currently Accepting Applications** screens you can search different ways through the awards.

To look for awards by **Faculty**, click on the **Search** filed and type in the *Faculty* name. It does not need to be the full Faculty name for example for Faculty of Engineering & Applied Science put in **Engineering** then click on **Go**.

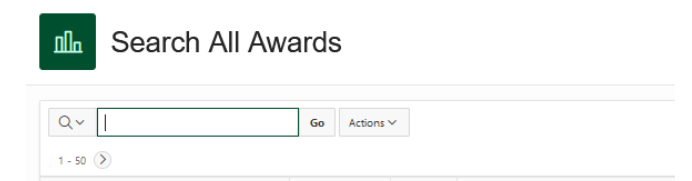

It will then show you awards that are only for students in the Faculty of Engineering & Applied Science. Please know that even if you are an Engineering student you will still need to meet all of the criteria listed in the Eligibility Screen to apply.

Another way to search is by using the column headers along the top of the list of scholarships. You can click on a column to search scholarships by that column.

## HOW TO SEARCH FOR SCHOLARSHIPS IN GAP UPDATED JANUARY 2025

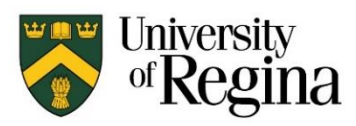

| Illa Search All Awards |                                                  |                               |                |                                                                |             |                    |                   |               |                 |                   |                   |                   | Report Date 18-Apr-20; |                   |                   |                                         |     |
|------------------------|--------------------------------------------------|-------------------------------|----------------|----------------------------------------------------------------|-------------|--------------------|-------------------|---------------|-----------------|-------------------|-------------------|-------------------|------------------------|-------------------|-------------------|-----------------------------------------|-----|
|                        | Q,~ 60 Actions ~<br>1-50 (2)                     |                               |                |                                                                |             |                    |                   |               |                 |                   | ٣                 |                   |                        |                   |                   |                                         |     |
|                        | Scholarship Name                                 | Scholarship<br>Type           | # of<br>Awards | Award Value                                                    | Deadline    | Award<br>Category  | Student<br>Status | Faculty       | Department      | Disability        | Female            | Travel            | Citizenship            | Indigenous        | Entrance<br>Award | Nominated<br>No Application<br>Required | GPA |
|                        | Cougar Men's Hockey Athletic Award 🖄             | Main<br>Scholarship<br>Awards | Variable       | Up to a maximum of tuition, course and<br>semester based fees. | Nominated   | Ph.D. &<br>Masters | Full-time         | All Faculties | All Departments | Non<br>Applicable | Non<br>Applicable | Non<br>Applicable | Non Applicable         | Non<br>Applicable | No                | Yes                                     | •   |
| L                      | Asia Pacific Studies Graduate Special Project [2 | Main<br>Scholarship           | 1              | \$4,800                                                        | February 28 | Ph.D. &            | Full-time         | All Faculties | All Departments | Non               | Non               | Yes               | Non Applicable         | Non               | No                | No                                      | 80  |

For example you can click on the **Female** header and choose **YES** if you would like to search for awards that apply to Female's only.

This is the same for the **Indigenous** column header. You can click on the **Indigenous** header and then choose **YES** if you would like to search for awards that apply to Indigenous people.